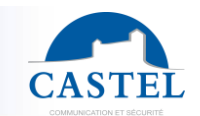

Gamme : NOTIFICATION D'EVENEMENTS

Série : PPMS BOX

Programmation I Utilisation I

# PRESENTATION

## Référence produit : 360.1000 (PPMS BOX)

Conçu pour répondre aux besoins de notifications d'alertes, la PPMS BOX permet de répondre à de nombreux scénarios d'usage, avec un software et des fonctionnalités évoluées.

Sur simple appel (ou bouton d'urgence), la PPMS BOX vous permet de diffuser en quelques instants des messages d'information, d'alerte ou de mobilisation sur tout type de média (téléphone fixe, appel sur Smartphone, SMS ...) à l'ensemble des personnes concernées.

Avec la PPMS BOX, les clients seront en mesure de :

- réagir rapidement en cas de crise,
- d'alerter simplement les personnes compétentes,
- d'informer, mobiliser, coordonner.

# L'OFFRE PPMS BOX

- Une PPMS Box avec son alimentation
- Une passerelle GSM, son alimentation et 2 antennes magnétiques
- En option, un module 6 entrées 6 sorties Moxa IOLogic

## RACCORDEMENT

- La passerelle et la PPMS BOX disposent chacun de leur propre bloc d'alimentation.
- La passerelle doit être raccordée avec un câble réseau à la prise LAN2 de la PPMS BOX
- La prise LAN1 sert à la configuration de la PPMS BOX
- La configuration de la passerelle doit se faire en se branchant provisoirement en direct sur la passerelle.
- Les boutons d'urgences se câblent entre le GND et le DIx.
- La sirène se câble entre le R\_C et le R\_NO (pour un fonctionnement en Normalement Ouvert) ou entre le R\_C et le R\_NC (pour un fonctionnement en Normalement Fermé).

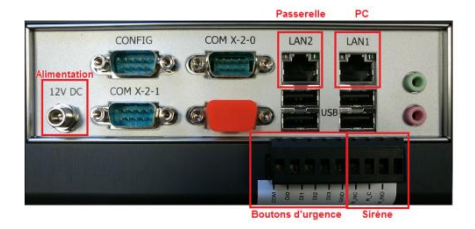

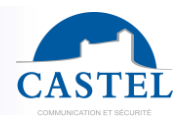

# PARAMETRAGE DE LA PASSERELLE GSM

• Raccorder l'antenne.

**Remarque** : La passerelle peut être exploitée avec 2 cartes SIM pour augmenter de débit de diffusion. Dans ce cas, il faut brancher les 2 antennes et insérer 2 cartes SIM.

- Raccorder l'alimentation.
- Raccorder le PC de maintenance à la prise WAN.
- Se connecter avec un navigateur à l'adresse http://10.0.0.82
  - login : admin ע
  - ↘ mot de passe : admin

| € ()   10.0.0   | 82                                                                                                    |   |
|-----------------|----------------------------------------------------------------------------------------------------|---|
| Authentificatio | on requise                                                                                                    | X |
| ?               | Le site http://10.0.0.82 demande un nom d'utilisateur et un mot de passe. Le site indique :<br>« Openvox-Wireless-Gateway » |   |
| Utilisateur :   | admin                                                                                                    |   |
| Mot de passe :  | •••••                                                                                                    |   |
|                 | OK Annuler                                                                                                    |   |

• Entrer le code PIN de la carte SIM.

| VoxStack           | SYSTEM   MODULE   VOIP |
|--------------------|------------------------|
| module<br>DETAILS  | Free Com               |
| Port gsm-1.1       |                        |
| Name:              |                        |
| Speaker Volume:    | 70                     |
| Microphone Volume: | 1                      |
| DAC Gain:          | -15                    |
| ADC Gain:          | -3                     |
| Dial Prefix:       |                        |
| Pin Code:          | 0000 🗹 On              |

- insérer la carte SIM dans l'emplacement SIM1
- Redémarrer la passerelle
- Contrôler l'état de la passerelle

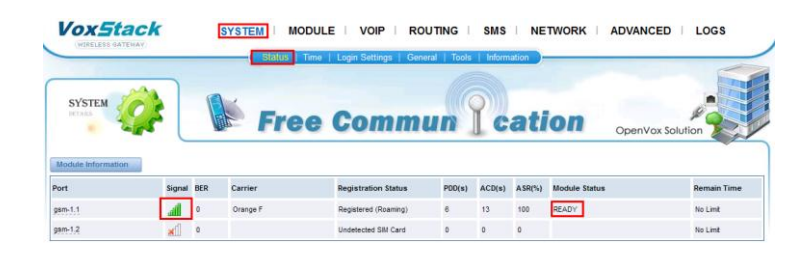

Les paramètres DTMF permettent d'améliorer le fonctionnement et la compréhension des commandes, ils doivent être comme suit.

| VoxStack                  | SYSTEM   MODULE   VOIP   ROUTING   SMS   NETWORK                         |
|---------------------------|--------------------------------------------------------------------------|
|                           | Module Settings   Call Forwarding   Call Waiting   DTMF   BCCH   Toolkit |
| module<br>DETAILS         | Free Commun Cation                                                       |
| DTMF Detection Settings   |                                                                          |
| Reference Value:          | Suggest 1 V                                                              |
| Relax DTMF Normal Twist:  | 8.61 9.35dB                                                              |
| Relax DTMF Reverse Twist: | 13.20 11.20dB                                                            |
| DTMF Relative Peak Row:   | 3.56 5.51dB                                                              |
| DTMF Relative Peak Col:   | 5.10 7.07dB                                                              |
| DTMF Hits Begin:          | 2                                                                        |
| DTMF Misses End:          | 6                                                                        |

• Tester l'envoi de SMS (pour valider le fonctionnement de la passerelle et de la SIM)

| WOXSTACK                     | SYSTEM MODULE VOIP ROUTING SMS NETWORK ADVANCED LOGS                                                                               |
|------------------------------|----------------------------------------------------------------------------------------------------|
| SMS<br>REZARS                | Free Commun Cation                                                                                                    |
| Port:                        |                                                                                                    |
| Flash SMS:                   | OFF                                                                                                    |
| Load numbers from text file: | Parcouriz Aucun fichier sélectionné.                                                                                               |
| Destination Number:          | "; semicolor", "j vertical Bar", ", comma ", " blank ", "; color ", ", dot " were treated as separators in Destination Number List |
| Message:                     |                                                                                                    |
| Action:                      |                                                                                                    |

• Lorsque le test est concluant, brancher la passerelle sur la prise LAN2 de la PPMS BOX.

•

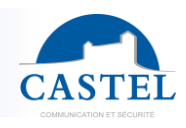

# PARAMETRAGE DE LA PPMS BOX

## Connexion

- Brancher le PC de maintenance sur la prise LAN1 et se connecter à la PPMS BOX à l'adresse 10.0.0.85.
- Se loguer en administrateur (pas de mot de passe).

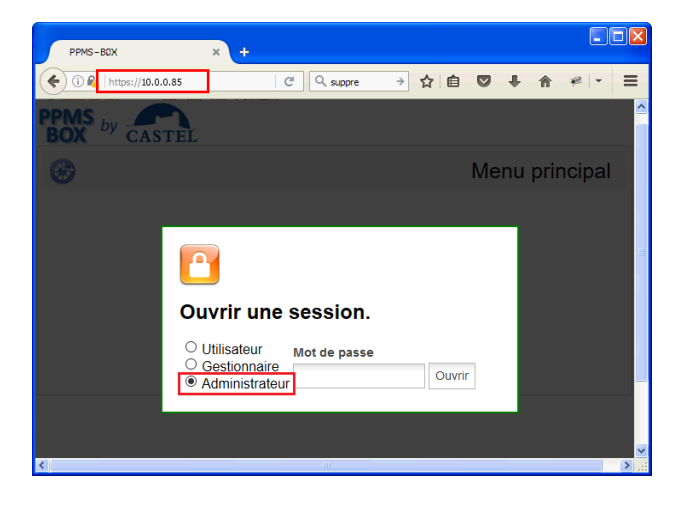

• Une liste de menus apparait dont deux seront utiles : « Configuration et diagnostic » et « utilitaires ».

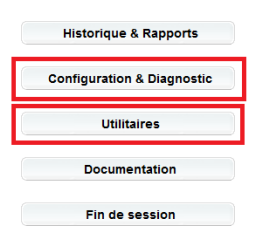

## Création du message d'annonce

- Aller dans le menu « utilitaires ». Puis dans la partie « Gestion de fichiers », « messages ».
- Dans le champ Text To Speech, taper le message d'annonce.

Exemple : Tapez, 1, pour un exercice, 2, pour une intrusion, 3, pour un accident, puis tapez, dièse.

Remarque : Pour obtenir une petite pause dans la diction, il est fortement conseillé d'utiliser des virgules.

| Menu principal   | PPMS by CASTEL<br>Messages Customisation                                                                          |
|------------------|----------------------------------------------------------------------------------------------------|
| Utilitaires      | Gestion des messages vocaux 📀                                                                                     |
| Date et Heure    | Importer un fichier WAV ou ZIP           Choisissez un fichier         Aucun fichier choisi   Envoyer             |
| Gestion Fichiers | Text To Speech:         Tapez, 1, pour un exercice, 2, pour une intrusion, 3, pour un accident, puis tapez dièse. |
| Text To Speech   | Créer                                                                                                    |

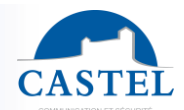

• Ecouter l'annonce avec 💐 pou

pour la mettre au point.

Cliquer sur « Créer » pour l'enregistrer sous le nom « menu-6000 »

| Nom du message vocal:<br>menu-6000 |
|------------------------------------|
| OK Annuler                         |

Remarque : Une fois l'annonce enregistrée, vous ne pourrez plus la modifier. Il faudra la supprimer pour la refaire.

#### Modifier le code personnel

- Aller dans le menu « configuration et diagnostic ». Puis dans la partie « Annuaire ».
- Cliquer sur « User1 » pour modifier le code personnel.

Remarque : Il est important de ne pas changer le nom User1

| Menu principal     |              | y CAST           | Gestion                | des entrées -             | Mozilla Firefox        |                |                 |           | 3 |
|--------------------|--------------|------------------|------------------------|---------------------------|------------------------|----------------|-----------------|-----------|---|
| siena principai    | Annuair      | e                | i 🐔   http             | s:// <b>10.2.0.85</b> /de | stination/destination. | php?SESSID=4a9 | ddc588a8a62b774 | :76c: 🦗 🔻 |   |
| Configuration      | 2            |                  | Entr                   | ée                        |                        |                |                 |           | Ð |
| Alarme             | Nom<br>User1 | Type<br>Identifi | 2                      |                           |                        |                | User1           | •) 🕜      |   |
| Plan de diffusion  |              |                  | Nom:" entre            | er le nom de l'entr       | ée                     |                |                 |           |   |
| Liste de diffusion |              |                  | Type:<br>Identifiant ( | personnel                 | ~                      |                |                 |           |   |
| Annuaire           |              |                  | 1234<br>Fonction:      | onnei.                    |                        |                |                 |           |   |
| Calendrier         |              |                  |                        |                           |                        |                |                 |           |   |
| Téléphone          |              |                  |                        |                           |                        |                |                 |           |   |
| Port série         |              |                  |                        | Ok                        | Ok & nouveau           | Supprimer      | Annuler         |           |   |
| Matériel           | ~            | L                |                        |                           |                        |                |                 |           | ÷ |

### Créer / Modifier les destinataires

- Aller dans le menu « configuration et diagnostic ». Puis dans la partie « Annuaire ».
- Pour créer un nouveau destinataire : Cliquer sur « Ajouter une entrée », et renseigner les champs de la nouvelle fenêtre qui s'est ouverte.
- Pour modifier un destinataire existant : Cliquer sur le nom du destinataire à modifier, et modifier les champs de la nouvelle fenêtre qui s'est ouverte.

**Remarque :** Si un numéro doit être joint par sms et par appel, il est nécessaire de faire deux entrées dans l'annuaire, une pour le sms et une pour l'appel.

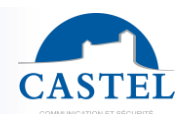

| Configuration      | 8                                                           | Tout voir 💌 🏹                                   |                    | Annuaire 🤇 |
|--------------------|-------------------------------------------------------------|-------------------------------------------------|--------------------|------------|
| Alarme             | Nom<br>Destinataire1 par téléphone<br>Destinataire2 par SMS | Type<br>Téléphone<br>SMS                        | Info<br>0241****** | Fonction   |
| Plan de diffusion  | User1                                                       | Identifiant personnel                           | 1234               |            |
| Liste de diffusion | Gestion des entrées - Mazil                                 | la Firefox                                      |                    |            |
| Annuaire           | () 🚱 https://10.0.0.85/destinatio                           | on/destination.php?SESSID=0526a1c0364be3e4f9d8t | •                  |            |
| Calendrier         | Entrée                                                      | N                                               |                    |            |
| Téléphone          | <b>5</b>                                                    | Nouvelle entree 🔮                               |                    |            |
| Port série         | Nom« entrer le nom de l'entrée<br>Destinataire2<br>Types    |                                                 |                    |            |
| Matériel           | Téléphone<br>Numéro:                                        | *                                               |                    |            |
| Paramètres         | Fonction:                                                   |                                                 |                    |            |
| Diagnostic         |                                                             |                                                 |                    |            |
| Etat               |                                                             |                                                 |                    |            |
|                    | Ok Ok                                                       | & nouveau Supprimer Annuler                     |                    |            |

#### Modifier la liste des destinataires

- Aller dans le menu « configuration et diagnostic ». Puis dans la partie « Liste de diffusion ».
- Cliquer sur le « + » de la « Liste1 » pour voir les destinataires présents dans la liste.
- Pour modifier un destinataire dans la liste : cliquer sur le nom du destinataire et renseigner les champs de la nouvelle fenêtre qui s'est ouverte (1).
- Pour ajouter un nouveau destinataire dans la liste : cliquer sur « Ajouter un destinataire » et renseigner les champs de la nouvelle fenêtre qui s'est ouverte (1).
- Pour supprimer un destinataire d'une liste : cliquer sur le nom du destinataire et cliquer sur le bouton « supprimer » de la nouvelle fenêtre qui s'est ouverte.

(1) Les champs importants sont le choix du destinataire et de son type d'acquittement :

|           | Sans Acquittement | Avec Acquittement         |
|-----------|-------------------|---------------------------|
| Téléphone | Décrochage        | Menu Interactif           |
| SMS       | Message envoyé    | Tâche acceptée ou refusée |

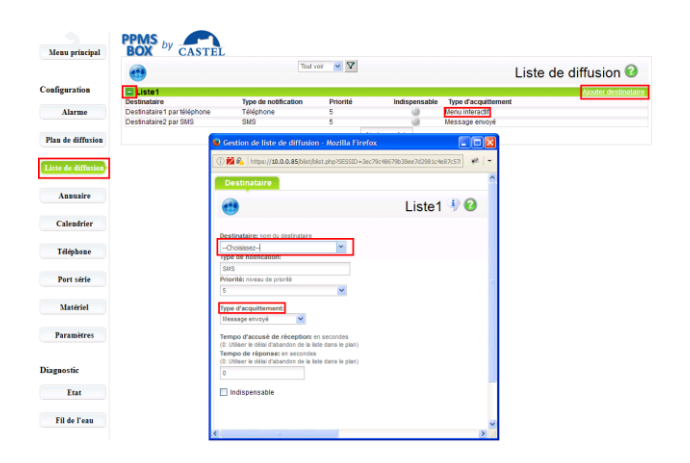

#### Contrôler le plan de diffusion

- Aller dans le menu « configuration et diagnostic ». Puis dans la partie « Plan de diffusion ».
- Cliquer sur « Plan1 » puis « Liste1 » puis « Options » pour modifier les options.

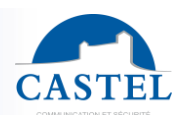

|                    | PPMS by                      |                                                                                 |             |
|--------------------|------------------------------|---------------------------------------------------------------------------------|-------------|
| Menu principal     | DUA C.                       | ASTEL                                                                           |             |
|                    | state                        | Tout voir V                                                                     |             |
|                    | 203                          | Gestion de plan de diffusion - Mozilla Firefox                                  |             |
| Configuration      | Plan1<br>Niveau Liste de dit | (i) 🖗   https://10.2.0.85/bplan/bplan.php?SESSID=dcdc17b7c9f9caa65a901b256      | * -         |
| Alarme             | 1 Liste1                     | Général Options                                                                 |             |
| Plan de diffusion  |                              | Plan: Plan1<br>Liste: Liste1                                                    | 4           |
| Liste de diffusion |                              | Priorité: niveau de priorité                                                    |             |
| Annuaire           |                              | Réussite:*entrer % de réussite nécessaire 100 Tentatives:* Nombre de tentatives |             |
| Calendrier         | -                            | 2                                                                               |             |
|                    |                              | Pause:" en mm:ss                                                                |             |
| Tálánhono          |                              | 00:30                                                                           |             |
| receptione         |                              | Délai d'abandon:* en hh:mm:ss                                                   |             |
| Port série         |                              | 00:03:20                                                                        |             |
| Matériel           |                              | Ok Supprimer Annuler                                                            |             |
|                    | ×                            | ٢                                                                               | <b>&gt;</b> |

**Remarque :** Il est important de mettre la valeur de réussite à 100 et le nombre de tentatives à 2.

#### Finaliser l'alarme

- Aller dans le menu « configuration et diagnostic ». Puis dans la partie « Alarme ».
- Cliquer sur le nom de l'alarme correspondant à votre besoin :
  - Alarme1# par User1 : pour le déclenchement par téléphone
  - Alarme par contact BP0 : pour le déclenchement par bouton d'urgence câblé sur l'emplacement DI0.
  - Alarme par contact BP1 : pour le déclenchement par bouton d'urgence câblé sur l'emplacement DI1.
  - Alarme par contact BP2 : pour le déclenchement par bouton d'urgence câblé sur l'emplacement DI2.
  - Alarme par contact BP3 : pour le déclenchement par bouton d'urgence câblé sur l'emplacement DI3.
- Modifier les champs suivants dans la nouvelle fenêtre qui s'est ouverte :
  - Plan : doit obligatoirement être le nom du plan de diffusion : « Plan1 ».
  - Message Vocal : correspond au message qui sera diffusé vocalement lors de la diffusion sur un téléphone.
  - Description : correspond au message qui sera écrit lors de la diffusion par SMS.

| Menu principal          | BOX by CAST                                                                | Gestion d'alarme - Mozilla Firefox      Goldon d'alarme - Mozilla Firefox      Goldon d'alarme - Mozilla Firefox      Goldon d'alarme - Mozilla Firefox      Mess      Mess | principal PPMS by CAS                                                                  | Cestion d'alarme - Mozilla Firefox                                                                                                    |
|-------------------------|----------------------------------------------------------------------------|----------------------------------------------------------------------------------------------------|----------------------------------------------------------------------------------------|----------------------------------------------------------------------------------------------------|
| Configuration<br>Alarme | Nom<br>Name 1# par User1<br>Name par contact BP0                           | Début Fin Répétition Prise en compte                                                                                                    | ration Nom<br>Alarme 1# par User1<br>Alarme oar contact PBC                            | Debut Fin Répétition Prise en compte                                                                                                    |
| Plan de diffusion       | Alarme par contact BP1<br>Alarme par contact BP2<br>Alarme par contact BP3 | Oldstochur<br>Tee Source Mont                                                                                                    | e diffusion Alarme par contact BP1<br>Alarme par contact BP2<br>Alarme par contact BP3 | Celdencheur                                                                                                    |
| Liste de diffusion      |                                                                            | Iborr V Tei V EAd0-00-1-N-Usert                                                                                                    | r diffusion                                                                            | Capteur 💌 Rack principal 🔍 0 🕑 Ouverfure                                                                                                    |
| Annuaire                |                                                                            | Diffusion Plan Affichage numěrique Affichage finite CC                                                                                                    | endrier                                                                                | Diffusion Plan Affichage numèrique Affichage texte Dext                                                                                             |
| Téléphone               |                                                                            | Herapy weat [7] Text To Speech<br>Cell set un exercise is simulate.                                                                                                    | éphone                                                                                 | Message vocal 🗭 Text To Speech<br>Caci set un earrock to ismulation.                                                                                |
| Port série              |                                                                            | Pa                                                                                                    | rt série                                                                               | l                                                                                                    |
| Matériel                |                                                                            | Arand Priorité Temporavist Génerage Description                                                                                                    | ntériel                                                                                | Avance Priorità Temposvati démarage Description Factorità de Presente de ambiéne                                                                    |
| Paramètres              |                                                                            | S M 0     Calendrier de prise en comple alarme     Zarr     V     V     V     V     V     V     V     V     V     V     V     V                                             | imètres                                                                                | Calendidro de prise en compte alarme 24/7                                                                                                    |
| Diagnostic              |                                                                            | Balaecicalization sur plan                                                                                                    | itic                                                                                   | Banderocalsation sur pain Chryeter comme message SUUNIS Substitutions Text To Speech Gourge of Alamme Dictionaire par défaut                        |
| Etat                    |                                                                            | Equipement relatis Sortie ONeau<br>Reciprincipal Ø 0 Meau<br>0 Impudsion 1 s Ø Buzzer                                                                                       | Etat                                                                                   | Covigement relais         Sortie         O Niebau           Rack principal         0         0         Impulsion         1         s         Buzzer |
| Fil de l'eau            |                                                                            | Dk Enregistrer sous Supprimer Annuler                                                                                                    | le l'eau                                                                               | Ok Enregistrer sous Supprimer Annuller                                                                                                    |

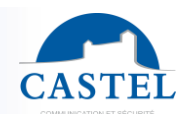

### Créer d'autres alarmes

Pour créer d'autres alarmes correspondant au message d'annonce :

- Aller dans le menu « configuration et diagnostic ». Puis dans la partie « Alarme ».
- Cliquer sur le nom de l'alarme : « Alarme#1 par User1 », dans la nouvelle fenêtre qui s'est ouverte, cliquer sur le bouton « Enregistrer sous ».
- Pour modifier votre nouvelle alarme procéder comme dans le chapitre 7.
- Modifier, en plus, le champ « motif » selon l'explication suivante.

C'est grâce au motif que se fait la sélection des codes de déclenchement.

- Par exemple :
  Motif « EA60-00-1-%-User1 » Cette alarme démarre si le code personnel User1 a été fait puis le choix 1#
- Motif « EA60-00-2-% -User1 » Cette alarme démarre si le code personnel User1 a été fait puis le choix 2#

Le % correspond à un joker pour ne pas filtrer sur le N° de l'appelant.

### Consultation de l'historique

Aller dans le menu « Historique et Rapports ». Puis dans la partie « Recherche ».

L'historique est en 2 parties :

- La partie haute correspondante au résumé des différentes alarmes ayant eu lieu.
- La partie basse correspondante aux détails de chaque alarme. Cette partie n'est visible qu'en cliquant sur une ligne du résumé de la partie haute.

L'historique peut être exporté en PDF en cliquant sur les boutons « Enregistrer PDF ».

| 9                                                                                                    |                                                                                                    |                                                                                       |                            |                                                                |                                                                                                    |                                                                                                    | Recherche                                                                                                    |
|----------------------------------------------------------------------------------------------------|----------------------------------------------------------------------------------------------------|---------------------------------------------------------------------------------------|----------------------------|----------------------------------------------------------------|----------------------------------------------------------------------------------------------------|----------------------------------------------------------------------------------------------------|----------------------------------------------------------------------------------------------------|
|                                                                                                    |                                                                                                    |                                                                                       | Rechercher                 | Résult                                                         | ats: 5 E                                                                                                    | checs: 0 Enregist                                                                                                    | ter (PDF) 😹 Enregister (CSV)                                                                                                    |
| Critères de date                                                                                                    |                                                                                                    |                                                                                       |                            |                                                                |                                                                                                    |                                                                                                    |                                                                                                    |
| Aujourd'hui                                                                                                    | ⊖ Hier                                                                                                    | ۲                                                                                     | es 7 derniers jours        | ⊖ Le                                                           | dernier mois                                                                                                | OUne                                                                                                    | période                                                                                                    |
| echercher les mots su                                                                                                    | uivants dans les alarmes:                                                                                                    |                                                                                       |                            |                                                                |                                                                                                    |                                                                                                    |                                                                                                    |
| Date ~                                                                                                    | Status de notification                                                                                                    | Temps de notification                                                                 | Temps prise en con         | pte                                                            | Temps total                                                                                                 | Nom de falarme                                                                                                    | Affichage texte                                                                                                    |
| 1 Nov 2016 18:39:50                                                                                                    | e succès                                                                                                    | 2 min 17                                                                              |                            |                                                                | 2 min 17 s                                                                                                  | Appel_de_Tel_JPS                                                                                                    | Appel de Tel JPS                                                                                                    |
| 1 Nov 2016 18:36:38                                                                                                    | e succès                                                                                                    | 1 min 3                                                                               |                            |                                                                | 1 min 3 s                                                                                                   | Appel_vers_Virtuel                                                                                                    | Appel sur tel virtuel                                                                                                    |
|                                                                                                    |                                                                                                    |                                                                                       |                            |                                                                |                                                                                                    |                                                                                                    |                                                                                                    |
| 21 Nov 2016 18:35:41                                                                                                    |                                                                                                    | 17                                                                                    | 1                          | -                                                              | 17 s                                                                                                    | Appel_vers_Virtuel                                                                                                    | Appel sur tel virtuel                                                                                                    |
| 21 Nov 2016 18:35:41<br>21 Nov 2016 18:34:57                                                                                                    | <ul> <li>→ stoppée</li> <li>→ stoppée</li> </ul>                                                                                                    | 17                                                                                    | 1                          | •                                                              | 17 s<br>32 s                                                                                                | Appel_vers_Virtuel<br>Appel_de_Tel_JPS                                                                                                    | Appel sur tel virtuel<br>Appel de Tel JPS                                                                                             |
| 21 Nov 2016 18:35:41<br>21 Nov 2016 18:34:57<br>21 Nov 2016 18:32:38                                                                                                    | <ul> <li>stoppée</li> <li>stoppée</li> <li>stoppée</li> <li>pas de notification co</li> </ul>                                                          | 17<br>32                                                                              | 8<br>9<br>-                | -                                                              | 17 s<br>32 s                                                                                                | Appel_vers_Virtuel<br>Appel_de_Tel_JPS<br>Test Moxa IO logk                                                                                                    | Appel sur tel virtuel<br>Appel de Tel JPS                                                                                             |
| 21 Nov 2016 18:35:41<br>21 Nov 2016 18:34:57<br>21 Nov 2016 18:32:38                                                                                                    | stoppée     stoppée     pas de notification co aur 1   > > > > > > > > > > > > > > > > > >                                                             | 17<br>32                                                                              | s<br>5<br>-                | -                                                              | 17 s<br>32 s                                                                                                | Appel_vers_Virtuel<br>Appel_de_Tel_JPS<br>Test Moxa ID logik                                                                                                    | Appel de Tel JPS<br>Appel de Tel JPS<br>Alarmes attichées 1 - 5 sur                                                                   |
| 21 Nov 2016 18.35.41<br>11 Nov 2016 18.34.57<br>11 Nov 2016 18.32:38<br>(4 4 Page 1)<br>1 Nov 2016 18.36.41 - J                                                                                                    | ● stoppe<br>● stoppe<br>● pas de notification co<br>sur 1   ▶ ▷    @<br>Appel_vers_Virtuel (Appel su                                                   | 17<br>32<br>ar fel virtuel)                                                           | s<br>5<br>-                | •                                                              | 17 s<br>32 s                                                                                                | Appel_vers_Virtuel<br>Appel_de_TeL_IPS<br>Test Moxa ID logk                                                                                                    | Appel de Tel JPS<br>Appel de Tel JPS<br>Alarmes affichées 1 - 5 aur                                                                   |
| Et Nov 2016 18:35:41<br>Et Nov 2016 18:34:57<br>Et Nov 2016 18:32:38<br>(4 4 Page 1)<br>1 Nov 2016 18:35:361 - J<br>Temps ~                                                                                                    | stoppée     stoppée     pas de notification co  sur 1   P Pi   @ Appel_vers_Virtuel (Appel ss Evbenment                                                | 17<br>32<br>ar tel virtuel)<br>Destinataire D                                         | s<br>-<br>astruation D     | -<br>-                                                         | 17 s<br>32 s<br>Afric                                                                                       | Appel_vers_Vrituel<br>Appel_de_TeL_IPS<br>Test Moxe IO logik                                                                                                    | Appel de Tei JPS<br>Appel de Tei JPS<br>Alarmes affichées 1 - 5 sur<br>di (PDF) @Enregatrer la détail (CDV)<br>Description            |
| 21 Nov 2016 18:35.41<br>21 Nov 2016 18:34.57<br>21 Nov 2016 18:32:38<br>21 Nov 2016 18:32:38<br>21 Nov 2016 18:32:35<br>21 Nov 2016 18:35:341 - J<br>21 Nov 2016 18:35:341 - J<br>21 Nov 2016 18:35:341 - J<br>21 Nov 2016 18:35:341 - J<br>21 Nov 2016 18:35:341 - J<br>21 Nov 2016 18:35:341 - J<br>21 Nov 2016 18:35:341 - J<br>21 Nov 2016 18:35:341 - J<br>21 Nov 2016 18:35:341 - J<br>21 Nov 2016 18:35:341 - J<br>21 Nov 2016 18:35:341 - J<br>21 Nov 2016 18:35:341 - J<br>21 Nov 2016 18:35:341 - J<br>21 Nov 2016 18:35:341 - J<br>22 Nov 2016 18:35:341 - J<br>22 Nov 2016 18:35:3 | stoppée     atoppée     pas de notification co…     sur 1   ▶ №   @ Appel_vers_Virtuel (Appel su Vivienment     Vivienment                             | 17<br>32<br>ar fel virtuel)<br>Destinataře D                                          | s<br>-<br>astration D      | -<br>-<br>-                                                    | 17 s<br>32 s<br>-<br>Afric<br>Appi                                                                          | Appel_vers_Vriteel<br>Appel_de_TeL_IPS<br>Test Maxa ID logk<br>Enregistrer is déta<br>hage texte<br>el sur tel virtuel                                            | Appel sur het virbuel<br>Appel de Tie JPS<br>Atarmes affichées 1 - S sur<br>(PGP), cig Enregativer le détail (CSV)<br>Description     |
| 21 Nov 2016 18:35:41<br>21 Nov 2016 18:34:57<br>21 Nov 2016 18:32:38<br>21 Nov 2016 18:32:38<br>11 Nov 2016 18:35:04 - J<br>Temps A<br>0 s                                                                                                    | stoppée     stoppée     stoppée     pas de notification co  sur 1   ▷ ▷   ⊕ Appel_vers_Virtuel (Appel ss Invienment     Début d'alame     bapel        | ar tel virtuel)<br>Destinatare D<br>Tel_JPG_SPphone 1                                 | situation D                |                                                                | 17 s<br>32 s<br>-<br>-<br>Affic<br>Appe<br>Appe                                                             | Appel_vers_Vrited<br>Appel_de_TeL/PS<br>Test Moxa ID logk<br>Enregistrer is déta<br>hage taxte<br>ris urb livituel<br>ris ur tel vituel                           | Appel dur file virbert<br>Appel de Tiel JPS<br>Alarmes affichées 1 - 5 sur<br>a (rKor), jug Exregulere le obtaat (CSV)<br>Description |
| 21 Nov 2016 18:35:41<br>21 Nov 2016 18:34:57<br>21 Nov 2016 18:32:38<br>14 4 Page 1<br>1<br>1 Nov 2016 18:35:541 - J<br>Temps - 0<br>0 s<br>0 s                                                                                                    | stoppe     stoppe     stoppe     stoppe     pas de notification co      wor 1   > >    @     Appel      Evénement     Dobu d'ateme     Appel     Appel | 17<br>22<br>                                                                          | straton D<br>00 P<br>28 P  | -<br>-<br>-<br>-<br>étail<br>etail                             | 17 s<br>32 e<br>-<br>-<br>-<br>-<br>-<br>-<br>-<br>-<br>-<br>-<br>-<br>-<br>-<br>-<br>-<br>-<br>-<br>-<br>- | Appel_vers_Vriteel<br>Appel_ser_Tel_PS<br>Test Moxa ID logk<br>Enregister is dots<br>hege texts<br>is surt for visual<br>et surt for visual<br>et surt for visual | Appel sur ter vitvet<br>Agent de Ter JPS<br>Alarmes affohées 1 - 5 sur<br>Cesorgilon                                                  |
| 21 Nov 2016 18.35.41<br>21 Nov 2016 18.34.57<br>21 Nov 2016 18.32.38<br>21 Nov 2016 18.32.38<br>14 V Page 1<br>1 Nov 2016 18.35.541 - J<br>Temps ~<br>0 s<br>0 s<br>14 s<br>15 St<br>16 s<br>17 s                                                                                                    | stopple     stopple     stopple     says de notification co      says 1 >> >> >> >> >> >> >> >> >>> >>> >>>                                            | 17<br>22<br>ar tel virtael)<br>Destinatare D<br>TeL/PS_SPytone 11<br>TeL/PS_Antone 31 | stinaton D<br>00 P<br>28 P | -<br>-<br>-<br>deal<br>oste non jojgnable<br>as d'acquittement | 17 s<br>32 e<br>-<br>-<br>-<br>-<br>-<br>-<br>-<br>-<br>-<br>-<br>-<br>-<br>-<br>-<br>-<br>-<br>-<br>-<br>- | Appel_vers_Vriteel<br>Appel_de_TeL/PS<br>Test Moxa IO logk<br>Enregistrer is deta<br>hage texts<br>riscur tel vituel<br>di sur tel vituel<br>di sur tel vituel    | Appel dar fel vitkel<br>Appel da Tel JPS<br>Alarmes affichées 1 - 5 sur<br>arter:<br>Cescryton                                        |

# **INTEGRATION DE LA PPMS BOX DANS UN RESEAU EXISTANT**

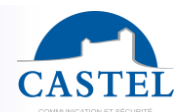

**ATTENTION :** la modification de l'adresse IP peut nécessiter d'être connecté sur le réseau du client. Dans ce cas, s'assurer avant tout que l'adresse IP de la BOX n'est pas déjà utilisée par un autre équipement sur le réseau, puis demander à l'administrateur réseau **une adresse IP libre**.

### Modification de l'adresse ip de la PPMS BOX

Il est necessaire pour le changement d'adresse ip de l'équipement d'utiliser le protocole SSH. Pour ce faire nous utiliserons dans l'exemple, l'outil Putty.

 Dans l'utilitaire, la premiere étape est d'établir une connexion avec la ppms box sur son adresse actuelle (X.X.X.X étant l'adresse ip) :

| alegory.                                                                                                    | Proje entions for your DuTT                                                                                                    | Vacation                                |  |  |
|----------------------------------------------------------------------------------------------------|----------------------------------------------------------------------------------------------------|-----------------------------------------|--|--|
| Session<br>Logging<br>Terminal<br>Keyboard                                                                                                    | Basic options for your PuTTY session                                                                                                    |                                         |  |  |
|                                                                                                    | Specify the destination you want to connect to                                                                                                    |                                         |  |  |
|                                                                                                    | Heat Mame (or IF address)                                                                                                    | 1 OK                                    |  |  |
| Bell                                                                                                    | XXXX                                                                                                    | 22                                      |  |  |
| Beil     Features     Window     Appearance     Behaviour     Translation     Selection     Colours     Connection     Data     Proxy     Telnet     Rlogin     SSH     Serial | Connection type:                                                                                                    |                                         |  |  |
|                                                                                                    | C Raw C Ring C Right                                                                                                    | Serial                                  |  |  |
|                                                                                                    | Load, save or delete a stored session<br>Saved Sessions<br>Default Settings<br>82.127.101.251 - AMDM<br>Close window on exit:<br>Always Never Only | Load<br>Save<br>Delete<br>on clean exit |  |  |
| About                                                                                                    | Open                                                                                                    | Cancel                                  |  |  |

• Pour l'authentification, il faut ce connecter en root :

| login as: root |        |     |     |    |          |      |      |              |
|----------------|--------|-----|-----|----|----------|------|------|--------------|
| Last           | login: | Fri | Dec | 15 | 11:28:46 | 2017 | from | 192.168.45.8 |
| ~ #            |        |     |     |    |          |      |      |              |

 Pour finir, il faut entrer la commande suivante : ipconf <ip address> <netmask> <gateway> Attention, il est important de passer les trois parametres à chaque commande.
 Exemple : ipconf 192.168.45.94 255.255.255.0 192.168.45.9

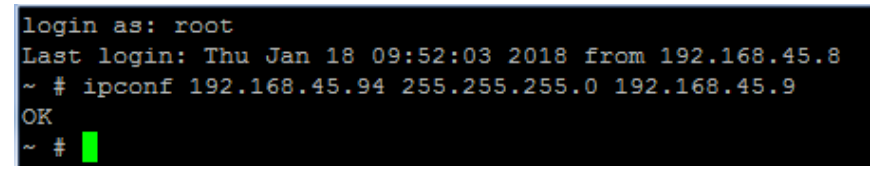

# INTEGRATION DE LA PASSERELLE OPEN VOX DANS UN RESEAU EXISTANT

Modification de l'adresse ip de la passerelle

• Pour changer l'adresse ip de la passerelle, aller dans le menu network puis LAN setting.

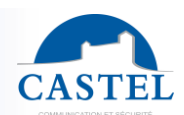

| L | VoxStack<br>WIRELESS GATEWAY | SYSTEM   MODULE   VOIP   ROUTING   SMS NETWORK ADVANCED   LOGS |
|---|------------------------------|----------------------------------------------------------------|
|   | NETWORK<br>DETAILS           | Free Commun Cation OpenVox Solution                            |
|   | LAN IPv4                     |                                                                |
|   | Interface:                   | eth0                                                           |
|   | Туре:                        | Static 🗸                                                       |
|   | MAC:                         | A0:98:05:01:5E:18                                              |
|   | IPv4 Settings                |                                                                |
|   | Address:                     | 192.168.45.95                                                  |
|   | Netmask:                     | 255.255.255.0                                                  |
|   | Default Gateway:             | 192.168.45.9                                                   |

### Modification du lien de la passerelle vers la PPMS BOX

 Il est ensuite nécessaire de changer l'adresse IP pour le lien avec la PPMS BOX. Il est donc impératif de mettre la nouvelle IP de la PPMS BOX.

Pour cela, aller dans le menu VOIP puis VoIP Endpoints. Ensuite modifier l'endpoints déjà présent

| WIRELESS GATEWAY                                      | SYSTEM   MODULE VOIP | ROUTING SMS NETWORK ADVA                      | NCED   LOGS   |
|-------------------------------------------------------|----------------------|-----------------------------------------------|---------------|
| VOIP<br>DETAILS                                       | Free Com             | Advanced IAX2 Settings Advanced IAX2 Settings | nVox Solution |
| SIP Endpoint                                          |                      |                                               |               |
| Endpoint Namo                                         | Perintration         | Cradontiale                                   | Actions       |
| Endpoint Name     PPMSBOX                             | Registration         | Credentials<br>admin@192.168.45.94            | Actions       |
| Endpoint Name     PPMSB0X Add New SIP Endpoint Delete | Registration         | Credentials<br>admin@192.168.45.94            | Actions       |
|                                                       | Registration         | Credentials<br>admin@192.168.45.94            | Actions       |

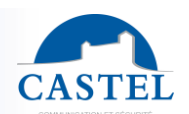

| VoxStack                      | SYSTEM   MODULE   VOIP   ROUTING   SMS   NETWORK   ADVANCED   LOGS                                                           |
|-------------------------------|----------------------------------------------------------------------------------------------------|
| VOIP<br>DETAILS               | VolP Endpoints   Batch Sip endpoints   Advanced SIP Settings   Advanced IAX2 Settings<br>Free Commun Cation OpenVox Solution |
| Edit SIP Endpoint "PPMSBOX"   |                                                                                                    |
| Main Endpoint Settings        |                                                                                                    |
| Name:                         | PPMSBOX                                                                                                    |
| User Name:                    | admin Anonymous                                                                                                    |
| Password:                     |                                                                                                    |
| Registration:                 | None 🗸                                                                                                    |
| Hostname or IP Address:       | 192.168.45.94                                                                                                    |
| Transport:                    | UDP 🗸                                                                                                    |
| NAT Traversal:                | Yes                                                                                                    |
| Advanced:Registration Options |                                                                                                    |
|                               | 1                                                                                                    |
| Call Settings                 |                                                                                                    |
| Save To Other Sips            |                                                                                                    |
| Save Apply Cancel             |                                                                                                    |

## Modification des liens de la PPMS BOX vers la passerelle

• Aller dans le menu Configuration et diagnostique puis dans téléphone :

| Configuration      |
|--------------------|
| Alarme             |
| Plan de diffusion  |
| Liste de diffusion |
| Annuaire           |
| Calendrier         |
| Téléphone          |

• Dans le premier menu SIP, une ligne existe déjà. Il faut cliquer dessus pour modifier ses paramètres.

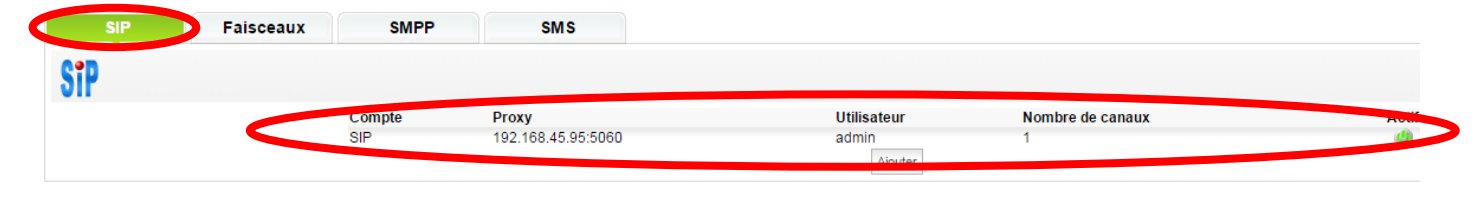

• Dans la fenêtre qui s'ouvre, modifier l'adresse proxy existante par la nouvelle adresse de votre passerelle openvox. Ne changer pas les paramètres dans utilisateur et mdp. Enfin, laisser cochée la case Accès actif :

| SiP              |  | SIP |
|------------------|--|-----|
| •                |  |     |
| Compte           |  |     |
| SIP              |  |     |
| Adresse proxy    |  |     |
| 192.168.45.95    |  |     |
| Port proxy       |  |     |
| 5060             |  |     |
| Utilisateur      |  |     |
| admin            |  |     |
| Mot de passe     |  |     |
| •••••            |  |     |
| Nombre de canaux |  |     |
| 1                |  |     |
|                  |  |     |
| Acces actif      |  |     |

• Dans l'onglet SMS, cliquer sur la ligne « Openvox » sur LAN2 pour la modifier :

| Nom         Type         Paramètres         Actif           Openvox sur LAN2         Passerelle Openvox sur LAN2         Adresse IP: 10.0.922         Utilisateur: admin         de | SIP      | Faisceaux | SMPP             | SMS                         |                       |                    |       |
|----------------------------------------------------------------------------------------------------|----------|-----------|------------------|-----------------------------|-----------------------|--------------------|-------|
| Nom Type Paramètres Actif                                                                                                    | <b>1</b> |           |                  |                             |                       |                    |       |
| Openvoy sur LAN2 Passerelle Openvoy sur LAN2 Adresse ID: 10.0.0.82 Litilisateur: admin 🥼                                                                                            |          |           | Nom              | Туре                        |                       | Paramètres         | Actif |
|                                                                                                    |          |           | Openvox sur LAN2 | Passerelle Openvox sur LAN2 | Adresse IP: 10.0.0.82 | Utilisateur: admin | ٩     |

• Dans la fenêtre, décocher la case « système actif » et valider :

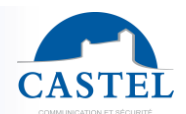

| Nom<br>Openvox sur LAN2              |  |
|--------------------------------------|--|
| Туре                                 |  |
| Passerelle Openvox sur LAN2          |  |
| Période d'interrogation: en secondes |  |
| 10                                   |  |
| Adresse IP                           |  |
| 10.0.0.82                            |  |
| Utilisateur                          |  |
| admin                                |  |
| Mot de passe                         |  |
| •••••                                |  |

• Ajouter une nouvelle ligne en « Passerelle Openvox » :

| SIP | Faisceaux | SMPP             | SMS                   |                             |                                        |                    |       |
|-----|-----------|------------------|-----------------------|-----------------------------|----------------------------------------|--------------------|-------|
|     |           |                  |                       |                             |                                        |                    |       |
|     |           |                  |                       |                             |                                        |                    |       |
|     |           | Nom              | Туре                  |                             |                                        | Paramètres         | Actif |
|     |           | Openvox sur LAN2 | Passerelle Openvox su | ur LAN2 A                   | dresse IP: 10.0.0.82                   | Utilisateur: admin | 9     |
|     |           |                  |                       | Choisissez le type          | <ul> <li>Ajouter un service</li> </ul> |                    |       |
|     |           |                  |                       | Choisissez le type          |                                        |                    |       |
|     |           |                  |                       | Passerelle Openvox          |                                        |                    |       |
|     |           |                  |                       | Passerelle Openvox sur LAN2 |                                        |                    |       |

- Dans la fenêtre, entrer les paramètres suivant :
  - Nom : Openvox
  - Période d'interrogation : 10
  - o Adresse ip : nouvelle adresse ip de la passerelle Openvox
  - o Utilisateur : admin
  - Mot de passe : admin
  - Système actif : cocher la case

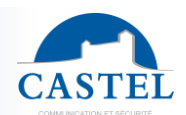

| Nouveau service 📀 |
|-------------------|
|                   |
|                   |
|                   |
|                   |
| _                 |
|                   |
| _                 |
|                   |
| _                 |
|                   |
|                   |
|                   |
|                   |
|                   |

• Vérifier que la nouvelle ligne Openvox est bien active avec le logo vert :

| SIP | Faisceaux | SMPP             | SMS                         |                           |                    |          |
|-----|-----------|------------------|-----------------------------|---------------------------|--------------------|----------|
| 1   |           |                  |                             |                           |                    |          |
|     |           | Nom              | Туре                        |                           | Paramètres         | Actif    |
|     |           | Openvox          | Passerelle Openvox          | Adresse IP: 192.168.45.95 | Utilisateur: admin | <b>U</b> |
|     |           | Openvox sur LAN2 | Passerelle Openvox sur LAN2 | Adresse IP: 10.0.0.82     | Utilisateur: admin | 0        |

 Vérifier que dans le menu Diagnostique / Etat, les liens « acces téléphoniques » et « services SMS » sont bien en état « En service » :

| Accès télé<br>SIP (SIP): En | phoniques<br>service (0/1 canaux utilisés | 5)   |        |
|-----------------------------|-------------------------------------------|------|--------|
| Services S                  | SMS                                       |      |        |
| Nom                         | Туре                                      | Etat | Crédit |
|                             |                                           |      |        |

# **OPTION MOXA IOLOGIK**

## Configuration de l'adresse IP

De base le module est en adresse ip fixe en 192.168.127.254.

Pour le changement de l'adresse ip, il faut aller dans le menu Ethernet configuration (valider avec Submit) :

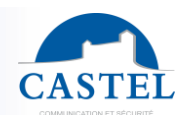

#### **Ethernet Configuration**

| Ethernet Parameters |                 |
|---------------------|-----------------|
| IP Configuration    | Static 💌        |
| IP Address          | 192.168.127.254 |
| Subnet Mask         | 255.255.255.0   |
| Gateway             | 0.0.0.0         |

## Submit

### **Configuration des entrées**

Aller dans le menu I/O Settings puis DI Channels

- Cliquer sur un DI Channel de votre choix
- Configurer Current Setting :
  - Mode = Counter
  - Filter = 100
  - Counter Trigger = Both
- Cocher 'Apply to all DI channels'

### **DI Channel 0 Settings**

| Mode                  | Filter | Counter Trigger  | Counter Start/Enable |
|-----------------------|--------|------------------|----------------------|
| [1. Current Setting]  |        |                  |                      |
| Counter 🗸             | 100    | Lo to Hi 💌       |                      |
| 2 Power On Setting]   |        | Lo to Hi         |                      |
| [2. Power on Setting] |        | Hi to Lo<br>Both |                      |

| Apply | to | all | DI | channels |  |
|-------|----|-----|----|----------|--|
|-------|----|-----|----|----------|--|

| Alias name of channel      |        |       |
|----------------------------|--------|-------|
| DI                         |        |       |
| Alias name of "OFF" status |        |       |
| OFF                        |        |       |
| Alias name of "ON" status  |        |       |
| ON                         |        |       |
|                            | Submit | Close |

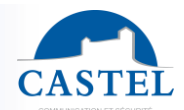

• Pour terminer, valider avec le bouton Submit puis Close.

Configuration du Moxa loLogik dans la PPMS BOX

• Aller dans le menu Configuration et diagnostic :

|   | Historique & Rapports                          |  |  |  |  |
|---|------------------------------------------------|--|--|--|--|
| • | Configuration & Diagnostic                     |  |  |  |  |
|   | Utilitaires                                    |  |  |  |  |
|   | Documentation                                  |  |  |  |  |
|   | Fin de session                                 |  |  |  |  |
|   | Utilitaires<br>Documentation<br>Fin de session |  |  |  |  |

• Puis aller dans l'onglet Matériel

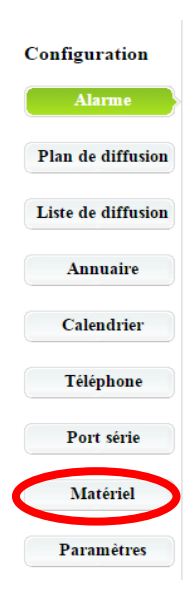

• Puis dans L'onglet Equipements :

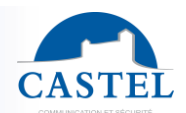

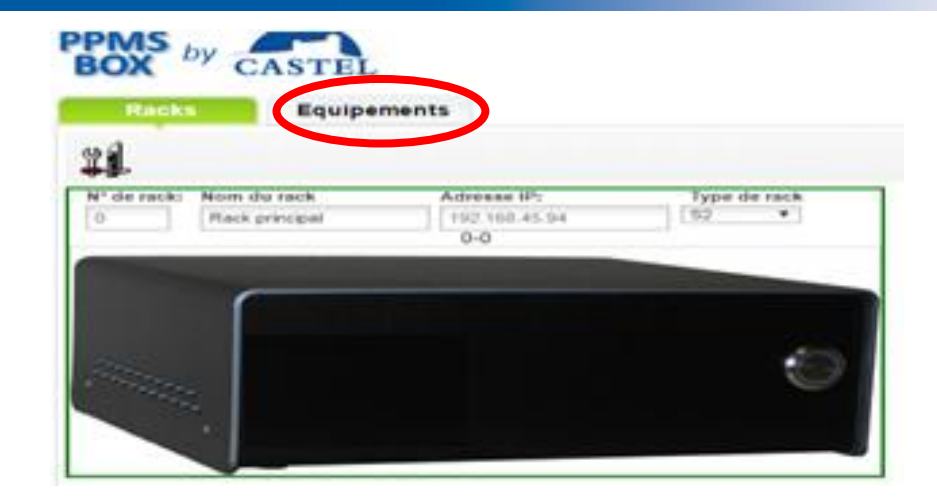

• Ajouter maintenant un équipement en Moxa loLogik :

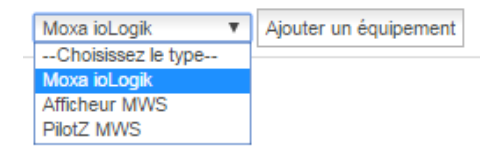

• Entrer le nom, l'adresse, sélectionner dans modèle Moxa E1214 et cocher la case système actif :

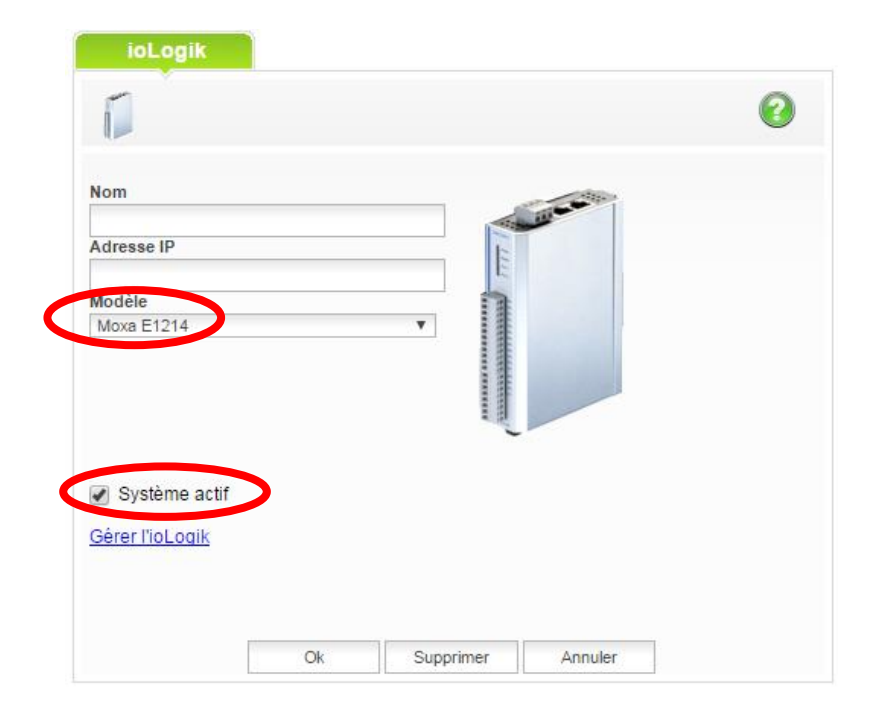

• Vérifier la connexion du Moxa dans le menu Diagnostic / Etat.

Une ligne supplémentaire est disponible avec l'état des systèmes externes. On doit retrouver notre module avec l'état des entrées / Sorties à 0 ou 1:

| BOX by         | CAST  | EL       |         |         |             |             |
|----------------|-------|----------|---------|---------|-------------|-------------|
|                |       |          |         |         |             |             |
| 🗖 Systèmes ext | ernes |          |         |         |             |             |
| Moxa E1214     | Etat  | Requêtes | Non rép | Erreurs | Entrées     | Sorties     |
|                |       |          |         |         | 012345      | 0 1 2 3 4 5 |
| Moxa           | OK    | 0        | 0       | 0       | 0 0 0 0 0 0 | 0 0 0 0 0 0 |